# **TESTING IN BLACKBOARD**

Creating a test in Blackboard is a three step process.

# **STEP ONE: Create Test Shell**

Provide a name along with a description/and or instructions that you would like the students to have.

# **STEP TWO: Add Questions to the Test.**

Either create questions manually, import from Northern' s Test Generator, or copy from existing tests and/or pools.

## **STEP THREE: Deploy the Test**

Make the test available somewhere in your course for students' access and set all parameters, for test availability, passwords etc.

# **BENEFITS OF TESTING IN BLACKBOARD**

## **Automatic Scoring**

- Objective test questions (multiple choice, multiple answer, true/false, matching terms & fill in the blank) will all be marked automatically by the system eliminating the need for the instructor to mark these individually.
- Subjective test questions (essay, short answer) are easily gradable and provide ample feedback options as well.

## **Access to Online Test Results**

• All test data is available online and can be compiled by student, question or course to view performance trends and gauge both question and test reliability.

## **Publisher Content**

• Downloadable content can be imported directly from publishers that provide access to online test banks.

## Paperless

• Providing your test online through Blackboard eliminates the need for photocopying and physical distribution of tests to the testing center.

## **Secure Testing Environment**

• When combined with *Respondus Lockdown Browser* we can ensure that students do not have access to any external content during the testing process thereby limiting the potential for academic dishonesty.